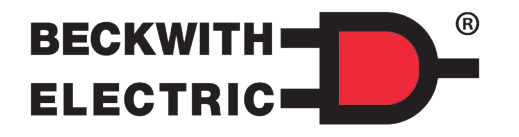

# M-2001C **Digital Tapchanger Control QUICK START GUIDE**

• N 1 P m С te

> P by re VC P by re VC P W Le te

A proud member of the Hubbell family. HUBBELL

## PASSWORDS

NOTE: Do not lose passwords. Unit must be returned to factory to recover. Set passwords to "0000" to disable.

### Factory Defaults

| Level #1 - | Set Point Change                 | 0000 (disabled) |
|------------|----------------------------------|-----------------|
| Level #2 - | Access to Configuration Menu     |                 |
| Level #3 - | Remote Communications Set Points | 0000 (disabled) |

### Communications - LOCAL MODE

DISABLED = Communication available all the time. READ ONLY = Control limited to READ ONLY when front panel active. ALWAYS READ ONLY = Control always limited to READ ONLY. NO RD OR WRITE = Communications inhibited when front panel active. Front Panel Comm 2 - BECO2200 protocol only.

#### To Power Control From External Source

- Place the Voltage Source switch to EXT.
- CAUTION: Do not apply 120 volts to Meter Out terminals.
- Apply 120 volts AC to EXTERNAL POWER.
- · Observe grounding symbols.

| CONTROL STATUS<br>&<br>BIAS SCREEN                                                                                                    |                                                                                   | BIAS VOLTAG<br>R 119.3 HI E                                                                                                    | GE 0.0<br>SR BK                                                                  |
|----------------------------------------------------------------------------------------------------|-----------------------------------------------------------------------------------|----------------------------------------------------------------------------------------------------|----------------------------------------------------------------------------------|
| TEST PROCEDURE                                                                                                    | O<br>In<br>R<br>L                                                                 | utput Status<br>dicates any one of the following:<br>= Raise output is active<br>= Lower output is active                                                                                                    | Bias Test Voltage<br>Adjustable from -6.0 V<br>to +6.0 V in 0.1 V<br>increments. |
|                                                                                                    |                                                                                   |                                                                                                    | Factory setting is 0.0.                                                          |
| TO TEST CONTROL<br>Navigate to Bias Voltage screen (up<br>1 from Local Voltage screen).<br>Press Ent pushbutton to shift to test<br>mode.<br>Check Status of control output. The<br>test function will not operate if any<br>item is blocking operation of the<br>regulator.<br>Press ↑ to increase the band center<br>by the BIAS VOLTAGE entered. The<br>regulator will then raise the output<br>voltage to that value. | Lu<br>In<br>va<br>re<br>B<br>In<br>H<br>L<br>b<br>I<br>S<br>B<br>B<br>L<br>I<br>D | ocal voltage         udicates real-time measured         alue of voltage at the         egulator or transformer         and Status         udicates any one of the following:         I = voltage is out of band high         O = voltage is out of band low         lank = In-band         un Back / Blocking Status         udicates any one of the following:         L = Force Lower         R = Block Raise         L = Block Lower         L = Block Line Limit         L = $\Delta$ VAR Limit | Bias Screen Codes                                                                |
| Press  ↓ to decrease the band center<br>by the BIAS VOLTAGE entered. The<br>regulator will then lower the output<br>voltage to that value.<br>Press Ent to leave the test mode or<br>wait 15 minutes.<br>Leaving test mode will cancel the<br>temporary bias voltage.                                                                                                    | bl<br>Vin<br>R<br>R<br>B<br>ree<br>bl<br>ccb                                      | lank = OK         oltage Reduction / Blocking Status         idicates any one of the following:         1 = Voltage Reduction Step #1 in effect         2 = Voltage Reduction Step #2 in effect         3 = Voltage Reduction Step #3 in effect         K = Blocked by non-sequential input, everse power (with reverse power locking enabled), by communication command or control in manual.         lank = OK                                                                                     | Scan this QR Code for direct access to product software and support documents.   |

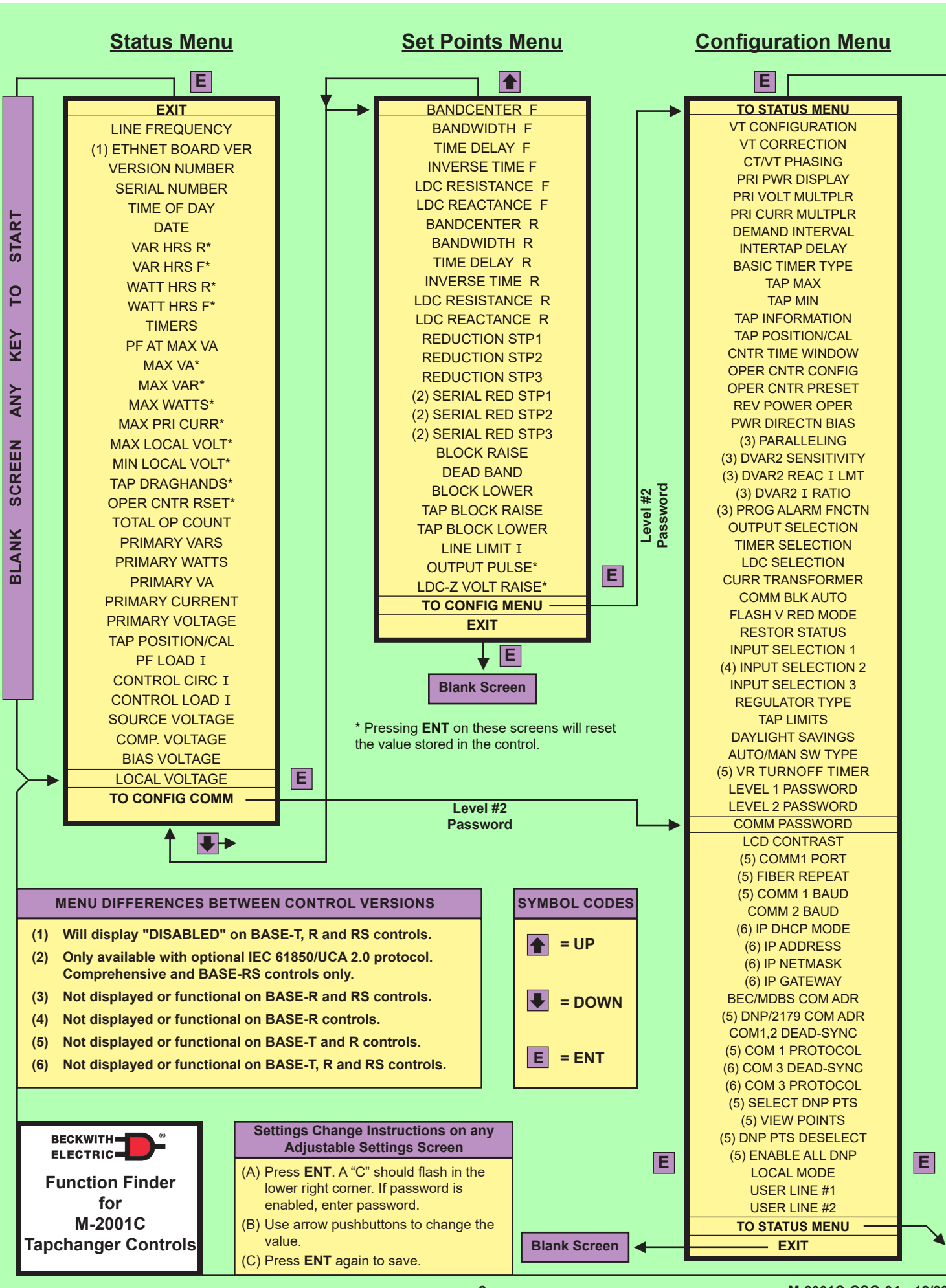

M-2001C-QSG-04 12/23

2